Simplificamos a criação de conhecimentos aéreos eletrônicos (eAWB) com nossa nova ferramenta on-line. Siga estas etapas simples para criar seus Conhecimentos Aéreos Eletrônicos (eAWB) e Conhecimentos Aéreos Filhotes (HAWB) no site aacargo.com.

#### Vamos começar!

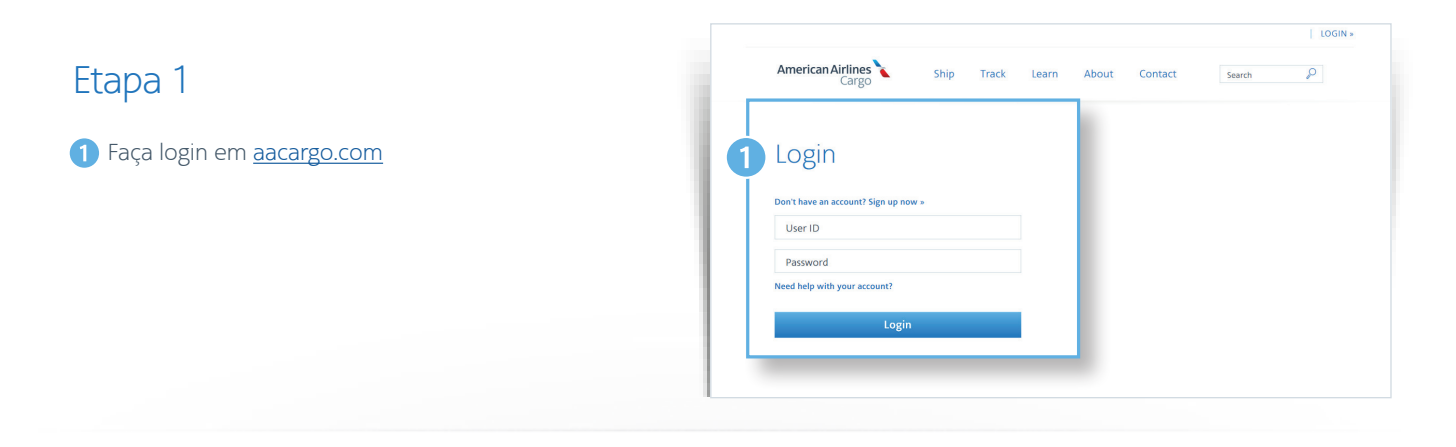

#### Etapa 2

Na página inicial, selecione a guia Reservas.

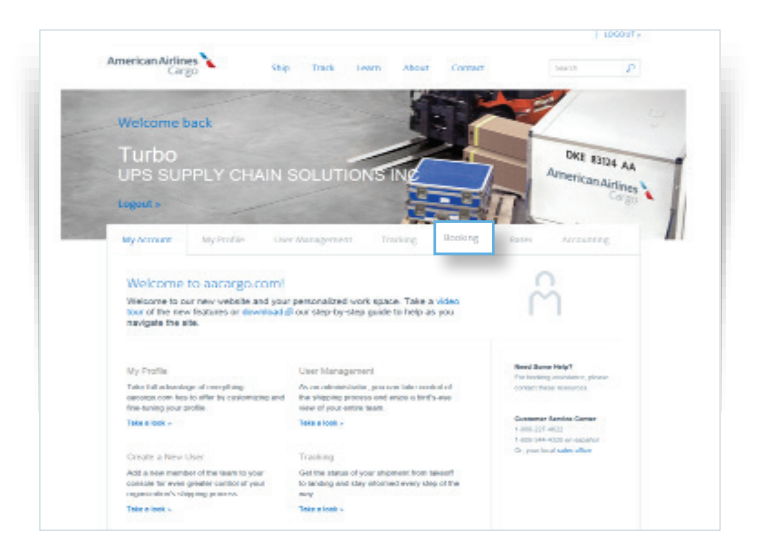

(

### Etapa 3

- Se alguma das suas reservas estiver sem eAWB (seja de uma mensagem FWB válida ou por meio do portal de cargas do aacargo.com), o sistema sinalizará essa reserva para você no painel de reservas.
- 2 Basta encontrar sua reserva e selecionar o link eAWB

#### Etapa 4

Clique no botão Criar eAWB.

| el econar ad | P JOINS | consultant. usual                         | court - court     | income and                 |
|--------------|---------|-------------------------------------------|-------------------|----------------------------|
| Booking d    | lash    | board                                     | w ail los lossing | See allocation booking     |
| re-tender 💶  |         | Romennaler 📵                              |                   | See had index              |
| Filter       |         |                                           |                   | Conference                 |
| D BACCORDAN  |         | BHM to DPW                                |                   |                            |
| dan ty       |         | HERITA CUDINERTAL OFF                     | Chandra           | Leavenue 1 Marcanar Lansa  |
| A88          |         | 101-3196231 Cardsmooth                    |                   | turbund                    |
| 0101         |         | DOW to AUS                                |                   | Deterts hole               |
| (amounting   |         | 5rg 10, 2019 (2010)   5rg 11, 2029 (2010) | Guellane.         | Bouches, I BinGenet, I and |
| fraint       |         | mainplane                                 |                   |                            |
| largues .    |         | AN ADMENT                                 |                   | Lonizout                   |
| Anter        | 0       | CONTRACTOR ALLONDS                        |                   | 2                          |
| 0            | -       | have all a street and a street and        | Deshute           | Realized & Ballion of Land |

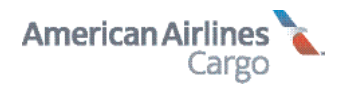

#### Etapa 5

- Revise suas informações de reserva para verificar se estão corretas. Se precisar fazer correções, volte ao painel de reservas, clique em Ver e, em seguida, em Editar.
- 2 Código de manuseio específico do eAWB: Selecione EAP ou EAW.
- 3 Se for uma remessa da UE, a caixa do código de origem da Alfândega deverá ser preenchida. No menu suspenso, escolha o código de origem aduaneira que melhor se aplica à sua remessa.
- 4 Declarações: Insira informações sobre o valor da remessa.
- As três caixas em Informações opcionais não são obrigatórias. Preencha apenas se tiver informações adicionais que você deseja que sejam do nosso conhecimento.

Observe que eventuais solicitações específicas para a reserva podem não ser atendidas se exigirem manuseio especial da remessa, e que os preços podem não estar refletidos na estimativa. Para fazer solicitações de manuseio específicas, vá para a página da reserva e edite o código de manuseio especial ou a seção de informações adicionais da reserva.

- Opcional: Selecione "adicionar novas informações alfandegárias" e outra janela pop-up abrirá. Adicione um código de país, um identificador de informações e um identificador alfandegário. Descrições breves adicionais também podem ser adicionadas aqui.
- 7 Concorde com os Termos e Condições.
- 8 Clique no botão azul para salvar o eAWB.
- 9 Depois de clicar em Salvar eAWB, a próxima tela oferecerá a opção de criar HAWBs para remessas consolidadas.

| AND IN OR                                                                                                    | 27478D                                                                                                    |                                                            |                                                             |                    |
|----------------------------------------------------------------------------------------------------|----------------------------------------------------------------------------------------------------|------------------------------------------------------------|-------------------------------------------------------------|--------------------|
| ligeichi                                                                                                    |                                                                                                    | a Loora                                                    | ana ban                                                     |                    |
| DP-W C                                                                                                    | PG AATESA MA                                                                                                    | 105.303 5.45                                               | 16-28 400 B                                                 |                    |
| Production Booking                                                                                                    | et 19 Harding sole AAA IB                                                                                                    | Discont Rati Gendera Ca                                    | W.F. op / Amy Bride Specific AW                             |                    |
| Rate detail                                                                                                    |                                                                                                    |                                                            |                                                             |                    |
| Vine circult, m                                                                                                    | able changes and more in the se                                                                                                    | oling summary                                              |                                                             |                    |
| Type of Pilotten                                                                                                    | :PP Pre-paid                                                                                                    |                                                            |                                                             |                    |
| Your shi                                                                                                    | ipping total                                                                                                    |                                                            |                                                             |                    |
| 13,/23                                                                                                    | .09 USD                                                                                                    |                                                            |                                                             |                    |
|                                                                                                    |                                                                                                    |                                                            |                                                             |                    |
| Conectoria<br>Conectoria                                                                                                    | Sectors                                                                                                    | ++ #*                                                      | Parameter                                                   |                    |
| 5.5                                                                                                    | Date                                                                                                    | 115                                                        | LTC in XWID and HIVE in                                     |                    |
| eaW/B spec                                                                                                    | ific handling code                                                                                                    |                                                            |                                                             |                    |
| Wiyada suy                                                                                                    | a lingu su u trati in e a tra des                                                                                                    |                                                            |                                                             |                    |
| () 0-600C                                                                                                    | Keners with accompanying documents                                                                                                    | M DOUCH                                                    |                                                             |                    |
| () nev. e.444                                                                                                    | dependent without an or equation of the original                                                                                                    | curve of at the strands                                    |                                                             |                    |
| Cultorial originació                                                                                                    |                                                                                                    |                                                            |                                                             |                    |
| -                                                                                                    |                                                                                                    |                                                            |                                                             |                    |
|                                                                                                    |                                                                                                    |                                                            |                                                             |                    |
| Declaration                                                                                                    | 15                                                                                                    |                                                            |                                                             |                    |
| mease provide a tyra                                                                                                    | applicable declared values for your shipn                                                                                                    | ic K.                                                      |                                                             |                    |
| Carnago                                                                                                    | M/1 Noveur technol                                                                                                    | () Techne colum                                            | Dedarowalka* USD                                            |                    |
| Customs                                                                                                    | NCV No outtome codored                                                                                                    | O Docharo ve/up                                            | Declare Value • USO                                         |                    |
| Insurance                                                                                                    | 🔘 XO he summer                                                                                                    | O Techne salar                                             | Declarena uz • USO                                          |                    |
|                                                                                                    |                                                                                                    |                                                            |                                                             |                    |
| Optional in                                                                                                    | formation                                                                                                    |                                                            |                                                             |                    |
| Optional in<br>Other service                                                                                                    | formation<br>information                                                                                                    |                                                            | _                                                           |                    |
| Optional in<br>Other service<br>Banain (g. 144                                                                                                    | formation<br>information                                                                                                    |                                                            |                                                             |                    |
| Optional in<br>Other service<br>Bunning Jack                                                                                                    | formation<br>Information                                                                                                    |                                                            |                                                             |                    |
| Optional in<br>Other service<br>Bunain guna<br>Special service                                                                                                    | formation<br>Information<br>Nation (93)<br>Prequest                                                                                                    |                                                            |                                                             |                    |
| Optional in<br>Other service<br>Bunking Lia<br>Special service                                                                                                    | formation<br>Information<br>Hanne 193<br>2 request                                                                                                    |                                                            |                                                             |                    |
| Optional in<br>Other service<br>Bunking class<br>Special service<br>Bunking class                                                                                                    | formation<br>Information<br>Nature (8)<br>2 request                                                                                                    |                                                            |                                                             |                    |
| Optional in<br>Other service<br>Bunning Jua<br>Special service<br>Bunning Jua                                                                                                    | formation<br>Information<br>suure (9)<br>2 request                                                                                                    |                                                            |                                                             |                    |
| Optional in<br>Other service<br>Building class<br>Special service<br>Building class<br>Accounting info                                                                                                    | formation<br>Information<br>analy (9)<br>orequest<br>crospoon                                                                                                    |                                                            | m tilip                                                     |                    |
| Optional in<br>Optional in<br>Banain gena<br>Special service<br>Banain gena<br>Account ing inf<br><b>Type</b><br>Nonecret                                                                                                    | formation<br>information<br>num ID<br>request<br>crmation<br>tor respectively                                                                                                    |                                                            | ne-fijien                                                   |                    |
| Cptional m<br>Other service<br>Building class<br>Special service<br>Building class<br>Accounting inf<br>Type<br>Scinterret<br>Scinterret                                                                                                    | formation<br>information<br>mark 80<br>request<br>compton<br>sorrestonolard<br>autografiemation                                                                                                    |                                                            | ne-lytion                                                   |                    |
| Optional in<br>Optional model<br>Building class<br>Special service<br>Building class<br>Accounting inf<br>Type<br>Settlement<br>Settlement                                                                                                    | formation<br>information<br>water 80<br>request<br>compation<br>source 80<br>compation<br>source sources                                                                                                    |                                                            | na-lytion                                                   |                    |
| Cptional m<br>Other service<br>Building July<br>Special service<br>Building July<br>Accounting Infi<br>Type<br>Venerration                                                                                                    | formation<br>Information<br>Autor (9)<br>Prequest<br>Annapole<br>Annapole<br>Annapol | ,                                                          | ne-iyien                                                    |                    |
| Cptional m<br>Cther service<br>Bailain service<br>Special service<br>Bailain service<br>Bailain service<br>Bailain service<br>Content service<br>Content service<br>Content service<br>Content service                                                                                                    | formation<br>information<br>information<br>information<br>information<br>environmenter<br>information<br>information                                                                                                    |                                                            | ncipler                                                     |                    |
| Cptional m<br>Cther service<br>Balancescus<br>Special service<br>Balancescus<br>Balancescus<br>B                                                                                                    | formation<br>information<br>www.tb)<br>enequest<br>energiest<br>energiest<br>son taisenotated<br>anteginformation<br>is information                                                                                                    | Casters                                                    | naciplion<br>Supplements' information                       |                    |
| Cptional in<br>Cther service<br>Banding and<br>Special service<br>Banding a last<br>Banding a last<br>Banding a last<br>Banding a last<br>Banding a last<br>Special service<br>Banding a last<br>Special service<br>Banding a                                                                                                    | formation<br>information<br>susset83<br>request<br>contraction<br>contraction<br>stor (second contraction<br>stor (second contraction)<br>stor (second contraction)<br>stor (second contraction)<br>stor (second contraction)<br>stor (second contraction)<br>stor (second contraction)<br>stor (second contraction)<br>stor (second contraction)                                                                                                    | Cutters                                                    | neipian<br>Spptements information                           |                    |
| Cptional in<br>Cther service<br>Banding coar<br>Special service<br>Banding coar<br>Banding coar<br>Banding coar<br>Banding coar<br>Coart<br>Coart<br>C | formation<br>information<br>information<br>information<br>critical<br>critical<br>cr | Caters                                                     | necipian<br>Supplementa information                         |                    |
| Cptional in<br>Cther service<br>Banding coat<br>Special service<br>Banding coat<br>Receive coat<br>Service<br>Service<br>Servi                                                                                                    | formation<br>information<br>information<br>information<br>information<br>contraction<br>contraction<br>information<br>is information<br>is information<br>is information<br>is information                                                                                                    | Caters                                                     | neipian<br>Syppimentsi information                          |                    |
| Cptional in<br>Cther service<br>Banding and<br>Special service<br>Banding a last<br>Banding a last<br>Banding a last<br>Banding a last<br>Special service<br>Banding a last<br>Special service<br>Banding a last<br>Special service<br>Banding a last<br>Special service<br>Banding a last<br>Special service<br>Banding a last<br>Special service<br>Banding a last<br>Special service<br>Banding a last<br>Special service<br>Banding a last<br>Special service<br>Banding a last<br>Special service<br>Banding a last<br>Special service<br>Special service<br>Banding a last<br>Special service<br>Banding a last<br>Special service<br>Banding a                                                                                                    | formation<br>information<br>information<br>information<br>information<br>crimation<br>information<br>is information<br>is information<br>is information<br>is information                                                                                                    | Gaters                                                     | neipian<br>Copplements information                          |                    |
| Control of the service<br>Building a service<br>Building a service<br>Building a service<br>Building a service<br>Building a service<br>Building a service<br>Building a service<br>Service a service<br>Service<br>Service a service<br>Service<br>Service                                                                                                    | formation information informat                                                                                                    | Castors                                                    | nerigian<br>Supplementa information                         |                    |
| Control of the service<br>Building and Special service<br>Building and Special service<br>Building and Special service<br>Building and Special Special Special<br>Special service<br>Building and Special Special<br>Special Special Special<br>Special Special Special<br>Special Special Special<br>Special Special Special<br>Special Special Special<br>Special Special Special<br>Special Special Special<br>Special Special<br>Special Special Special<br>Special Special Special<br>Special Special Special<br>Special Special Special<br>Special Special<br>Special<br>Special Special<br>Special<br>Special Special<br>Special<br>Special Special<br>Special<br>Special                                                                                                    | formation information informat                                                                                                    | Casters                                                    | neripien<br>Supplemental information                        |                    |
| Contrast of Contrast of Contra                                                                                                    | formation information informat                                                                                                    | Castors                                                    | ne-lytion Supplemental information Supplemental information | bine emerand field |
| Control of the service<br>Building and Service<br>Building and Service<br>Building and Service<br>Building and Service<br>Building and Service<br>Service and Service<br>Country<br>Management Service<br>Service and<br>Service and<br>Servi                                                                                                    | formation information informat                                                                                                    | c the moster or anybit through the                         | ne-tytion<br>Supplemental information                       | Witnerment         |
| Control of Control of                                                                                                    | formation information information request information information                                                                                                    | et the moster or anybit thready or                         | naciptero<br>Supplemental information                       | N7 nerms and       |
| Cptional in<br>Cther service<br>Building class<br>Special service<br>Building class<br>Building class<br>Account ing limit<br>Country<br>Mainteen arm<br>Country<br>Mainteen arm<br>Country<br>Mainteen arm<br>Country<br>Mainteen arm<br>Country<br>Mainteen arm<br>Country<br>Mainteen arm<br>Country<br>Mainteen arm<br>Country<br>Mainteen arm<br>Country<br>Mainteen arm                                                                                                    | formation information information information request information information                                                                                                    | ar the meter nir anyfold through the second second listers | ne-iyien<br>Supplemental information                        | Not nerrors and    |

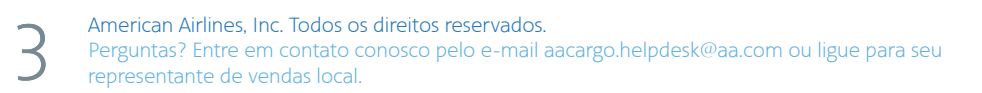

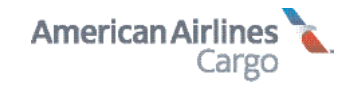

### Etapa 6

 Digite o número de referência HAWB da sua empresa.
 Esta caixa não aceita caracteres especiais, apenas

letras e números. Este campo é para sua própria referência interna.

- 2 Abaixo da caixa HAWB, você verá um breve resumo da remessa. O número do AWB virá primeiro – esse é o número que você criou na tela eAWB.
- 3 Você também verá informações rápidas sobre origem, destino, número de voo, data, horários e o nível de serviço da AA Cargo que está usando, além de quaisquer códigos de manuseio.
- ④ Digite as informações de Remetente e Destinatário. As caixas obrigatórias têm um asterisco vermelho ao lado.
- 5 Indique quais mercadorias de sua remessa pertencem a esse HAWB. Você pode selecionar várias mercadorias para anexar ao HAWB selecionando "Adicionar remessa" para cada uma delas.
- 6 Insira o valor das mercadorias.
- Assim como nas telas do AWB, você pode adicionar informações opcionais, se necessário.

Observe que eventuais solicitações específicas para a reserva podem não ser atendidas se exigirem tratamento especial da remessa, e que os preços podem não estar refletidos na estimativa. Para fazer solicitações de manuseio específicas, vá para a página da reserva e edite o código de manuseio especial ou a seção de informações adicionais da reserva.

Opcional: Selecione "adicionar novas informações alfandegárias" e outra janela pop-up abrirá. Adicione um código de país, um identificador de informações e um identificador alfandegário. Descrições breves adicionais também podem ser adicionadas aqui.

|                                                                                                    | 3                                                                                                    |                                                                                                    |                                                                                                    |                                                                                                    |
|----------------------------------------------------------------------------------------------------|----------------------------------------------------------------------------------------------------|----------------------------------------------------------------------------------------------------|----------------------------------------------------------------------------------------------------|----------------------------------------------------------------------------------------------------|
| Enter F.AMB number                                                                                                    |                                                                                                    |                                                                                                    |                                                                                                    |                                                                                                    |
| eAWBID: OC1 - 40' D9R<br>BigH1:s11                                                                                                    | 12                                                                                                    |                                                                                                    |                                                                                                    |                                                                                                    |
| Origin Fectilization<br>DFW CDG                                                                                                    | ади Эка<br>Ада1234 Jul 13th. 2019                                                                                                    | Coparts<br>13:45                                                                                                    | Zmaa Varaht<br>16:23 400 lb                                                                                                    |                                                                                                    |
| Pool at: Confirmed PS                                                                                                    | Handling loade, AAA 38 Shipper                                                                                                    | Rick Sanchez Cos gnote i                                                                                                    | Mony Smith Agent, MA                                                                                                    |                                                                                                    |
|                                                                                                    |                                                                                                    |                                                                                                    |                                                                                                    |                                                                                                    |
| Chinese                                                                                                    | on                                                                                                    |                                                                                                    |                                                                                                    |                                                                                                    |
| Shipper Rd.<br>Cheskeson                                                                                                    | Foreigner Kamer                                                                                                    | Shippenaldows inc.14<br>2020 (complication Rev)                                                                                                    | Shipheratid meslice 2 -                                                                                                    |                                                                                                    |
|                                                                                                    | States                                                                                                    | tourt y.                                                                                                    | . At-                                                                                                    |                                                                                                    |
| Man                                                                                                    | Engle                                                                                                    |                                                                                                    |                                                                                                    |                                                                                                    |
|                                                                                                    |                                                                                                    |                                                                                                    |                                                                                                    |                                                                                                    |
| Consignee                                                                                                    |                                                                                                    |                                                                                                    |                                                                                                    | _                                                                                                    |
| S laper Ma<br>Sammenegas                                                                                                    | Gamiy na Nama •<br>Pric R chambar                                                                                                    | Consignce address final to<br>2022 Americanism Naci                                                                                                    | Consignce address fract                                                                                                    | 2-                                                                                                    |
|                                                                                                    | States<br>TH                                                                                                    | Tourty -                                                                                                    | + 51.                                                                                                    |                                                                                                    |
| liane                                                                                                    | Emails                                                                                                    |                                                                                                    |                                                                                                    |                                                                                                    |
|                                                                                                    |                                                                                                    |                                                                                                    |                                                                                                    |                                                                                                    |
| Shipments                                                                                                    |                                                                                                    |                                                                                                    |                                                                                                    |                                                                                                    |
| Shipment1                                                                                                    |                                                                                                    |                                                                                                    |                                                                                                    |                                                                                                    |
| Cormodity                                                                                                    | Theorem                                                                                                    |                                                                                                    | 2960pt (10)                                                                                                    |                                                                                                    |
| Addishipment                                                                                                    |                                                                                                    |                                                                                                    |                                                                                                    |                                                                                                    |
| Declarations<br>Please provide any applicable d                                                                                                    | led ared values for your shipment                                                                                                    |                                                                                                    |                                                                                                    |                                                                                                    |
| Declarations<br>Mean provide any applicable of<br>Carriege Invice<br>Customs Insurance Insurance                                                                                                    | lecaned values for your shipment<br>here us docened<br>howeaums decaned<br>No manames                                                                                                    | <ul> <li>Deervale</li> <li>Deervale</li> <li>Deervale</li> </ul>                                                                                                    | Duck waraw -<br>Der ar Valae -<br>Dadrie wlue -                                                                                                    | 020<br>040<br>020                                                                                                    |
| Declarations<br>Pleas provide any applicable<br>Cerriage Invision<br>Customs Invision According<br>Insurance: Invision XXX                                                                                                    | ecand value to your dripment<br>here us data and<br>however the anal<br>Ho revente                                                                                                    | ) Diteryalue<br>() Diteryalue<br>() Diteryalue                                                                                                    | Deck entrar +<br>Deck entrar +<br>Deck entrar +<br>Decke entrar +                                                                                                    | 030<br>040<br>040                                                                                                    |
| Declarations<br>Please provide any applicable<br>Carriege Inves<br>Clustoms Inves<br>Insurance: Xiko<br>Obtional Informa                                                                                                    | ecand value for your dripment<br>to reconstruct and<br>horeasours the anal<br>horeasours the anal<br>to Dn                                                                                                    | <ul> <li>Decervation</li> <li>Decervation</li> <li>Decervation</li> <li>Decervation</li> </ul>                                                                                                    | Eucline ou ac +<br>become of ac +<br>Judine of ac +                                                                                                    | 030<br>040<br>030                                                                                                    |
| Declarations<br>Please provide any appricable<br>Cerringe Invision<br>Customs Invision<br>Insurance: Invision<br>Socional informa<br>Other service informa                                                                                                    | tecand value for your dripment .<br>In create on the anal<br>Horeason mode and<br>Horeason mode and<br>Horeason The Context<br>Titon                                                                                                    | O Dicervalue<br>O Dicervalue<br>O Dicervalue                                                                                                    | Deck was us +<br>the service +<br>Dedree obse +                                                                                                    | 030<br>040<br>020                                                                                                    |
| Declarations<br>Pleak provide any applicable<br>Corriege Invect<br>Curtoms Invector<br>Insurance: Invector<br>Octional Informa<br>Other service informa                                                                                                    | ecared values for your dripmens<br>Increased stored<br>No researce<br>No researce<br>Con                                                                                                    | C Dicers alue<br>C Dicers alue<br>Dicers alue                                                                                                    | Deck eta az +<br>Deck eta az +<br>Deck eta az +<br>Deck eta az +                                                                                                    | 020<br>040<br>020                                                                                                    |
| Declarations<br>Please provide any applicable<br>Cerringe (e) Hec<br>Customs (e) Hec<br>Linuxrance: (e) Kes<br>Obtional informa<br>Other service informa                                                                                                    | ecand value for your dripment<br>here recederand<br>howevers the anal<br>howevers the anal<br>toon                                                                                                    | <ul> <li>Decervatue</li> <li>Decervatue</li> <li>Decervatue</li> </ul>                                                                                                    | Deck even as +<br>Ten ar + 2016 +<br>2000 re robust                                                                                                    | 030<br>040<br>050                                                                                                    |
| Declarations Pleasprovide any applicable Corriege  Pleasprovide any applicable Corriege  Pleasprovide any applicable Insurance:  Please any applicable Content service information Other service information Content service information Content service information Content service any applicable Content service any applicable Content service an | tecand values to your thip was .<br>In crave abcord<br>In crave abcord<br>In craves or the and<br>It on<br>It on<br>It on                                                                                                    | <ul> <li>Dicers value</li> <li>Dicers value</li> <li>Dicers value</li> </ul>                                                                                                    | Deck was uz +<br>the set value +<br>Dadres clos +                                                                                                    | 039 (09) (09) (09) (09) (09) (09) (09) (09                                                                                                    |
| Declarations<br>Peak prote any applicated<br>Corriege residence<br>(uctoms residence)<br>Insurance residence<br>Optional informa<br>Other service informa<br>Other service informa                                                                                                    | ecane otes for your thipmes in the reading of the read in the read of the read in the read of the read of the read                                                                                                    | C Diservalue<br>C Diservalue<br>Diservalue                                                                                                    | Deck en uz +<br>Dec ur Value +<br>Dadare obse +                                                                                                    | 030<br>040<br>030                                                                                                    |
| Declarations<br>Peake provide any applicated<br>Corriege Invest<br>Cluttoms Invest<br>Insurance Invest<br>Optional informa<br>Other service informa<br>Other service informa                                                                                                    | tecanet values for your altiproves                                                                                                    | <ul> <li>Decervatue</li> <li>Decervatue</li> <li>Decervatue</li> </ul>                                                                                                    | Deck wearan +                                                                                                    | 020<br>040<br>020<br>020                                                                                                    |
| Declarations Pleasprovide any applicable Corr age  invest Customs Customs Customs Customs Cotional informa Other service informa Other service informa Other service informa Other service informa                                                                                                    | tecand values to your thip wat in the wat of the wat of                                                                                                    | <ul> <li>Dicervalue</li> <li>Dicervalue</li> <li>Dicervalue</li> </ul>                                                                                                    | Deck was uz +<br>Het se + 20he +<br>Dadres clos +                                                                                                    | 950<br>(191)<br>950                                                                                                    |
| Declarations<br>Peak prote any applicable<br>Corr age  rec<br>(uthams ) we<br>Insurance ) we<br>Obtional Informa<br>Other service informa<br>Other service informa<br>Special service regulations (N)                                                                                                    | ecane otear to your themes in the vester of the vester of                                                                                                    | <ul> <li>Dicers alue</li> <li>Dicers alue</li> <li>Dicers alue</li> <li>Dicers alue</li> </ul>                                                                                                    | Deck eta az +<br>Dec a - Yalae +<br>Dalare olor +                                                                                                    | 010<br>010<br>010                                                                                                    |
| Declarations Peake protecting of protecting Corr age Curtains Curtains Curt | nc and obtain for your dripment.<br>Increased actions of the ments of the ments of th                                                                                                    | <ul> <li>Direz alue</li> <li>Direz alue</li> <li>Direz alue</li> </ul>                                                                                                    | Deck e vou us +                                                                                                    | 020<br>040<br>020                                                                                                    |
| Declarations Please provide any applicable Carriege   Under age Under age Un | ecand values to your thornes in the week solution to your thornes in the week solution to a solution to a solution                                                                                                    | <ul> <li>Dicery rake</li> <li>Dicery rake</li> <li>Dicery rake</li> </ul>                                                                                                    | Deck eron uz +<br>Iden er + 20ke +<br>Dadare rolee +                                                                                                    |                                                                                                    |
| Declarations<br>Paus prote any opticated<br>Corr age  invect<br>Curtams invector<br>Insurance invector<br>Optional Informat<br>Other service information<br>Special service request<br>Itemer registereder, NO<br>Accounting information<br>Type<br>Recounting information                                                                                                    | ecaret values ro-your thipmens<br>here values and income<br>horeasons that and income<br>to manage in<br>to manage in<br>to manage in<br>particular in the second in<br>particular in the second in the second in<br>particular in the second in the second in the second in<br>particular in the second in the second in                                                                                                    | <ul> <li>Ditery alue</li> <li>Ditery alue</li> <li>Ditery alue</li> <li>Ditery alue</li> </ul>                                                                                                    | pton                                                                                                    |                                                                                                    |
| Declarations     Peak protecting opposite     Corr age     Corr age     Corr a      | ecared satura for your thipment<br>is to reau saturation your thipment<br>is to reau saturation<br>ition<br>from<br>from<br>from<br>from<br>from<br>from<br>from<br>from                                                                                                    | <ul> <li>Diservalue</li> <li>Diservalue</li> <li>Diservalue</li> <li>Diservalue</li> </ul>                                                                                                    | ption                                                                                                    | 439 (49)<br>439 (49)<br>430 (49)<br>430 (49)<br>430 (49)<br>430 (49)<br>430 (49)<br>430 (49)<br>430 (49)<br>430 (49)<br>430 (49)<br>430 (49)<br>(49)<br>(49)<br>(49)<br>(49)<br>(49)<br>(49)<br>(49) |
| Declarations Please provide any applicable Carriage Customs Customs Customs Continuent Customs Continuent Customs Customs Custom Customs Custom Custom Custo | te and values to your thornes in the second in the second                                                                                                    | <ul> <li>Dicery rate</li> <li>Dicery rate</li> <li>Dicery rate</li> <li>Dicery rate</li> </ul>                                                                                                    | Deck # external *         Betty of Value *         Dadres calce *         Judares calce *         upper calce *         upper calce * |                                                                                                    |
| Declarations Peaks provide any applicable Corr age  Peaks Undamns Curtams Curtams Curtams Continual Informat Corter service Information Corter service Information Curtament age transition has be Accounting information Type Reserving transition has be Add new accounting information Curtament age transition has be Add new accounting information Curtament age transition Curtament age transition Curtament age trans | ecaret values ro your shipmens<br>here values control your shipmens<br>hore subscriptions<br>to province<br>to province<br>to provin | Ditery rake     Ditery rake     Ditery ra | pton emental information                                                                                                    |                                                                                                    |

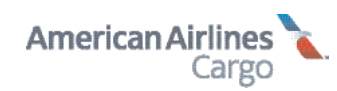

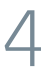

#### Etapa 7

 Quando tiver terminado, clique no botão azul "Salvar HAWB"

**Observação**: Você pode criar seu eAWB a partir de dois pontos de partida diferentes.

Você terá a opção de criar o eAWB depois de cada reserva nesta tela de confirmação. Basta clicar no botão eAWB e seguir as Etapas 3 a 8 acima.

| Accounting informa   | tion         |         |                          |  |
|----------------------|--------------|---------|--------------------------|--|
| Туре                 |              |         | Description              |  |
| No information has   | been entered |         |                          |  |
| Add new accounting.  | nformation   |         |                          |  |
| Other sustams info   | reation      |         |                          |  |
| Other customs into   | mation       |         |                          |  |
| Country              | Info code    | Customs | Supplemental information |  |
| No information has   | been entered |         |                          |  |
|                      | venation     |         |                          |  |
| Add new customs info |              |         |                          |  |
| Add new customs infr |              |         |                          |  |
| Add new customs infr |              |         | Cancel 1 Save HAWB       |  |

#### Etapa 8

#### Acompanhe tudo em um único lugar

Depois de concluir a reserva, você poderá encontrar todas as suas reservas no painel de Reservas.

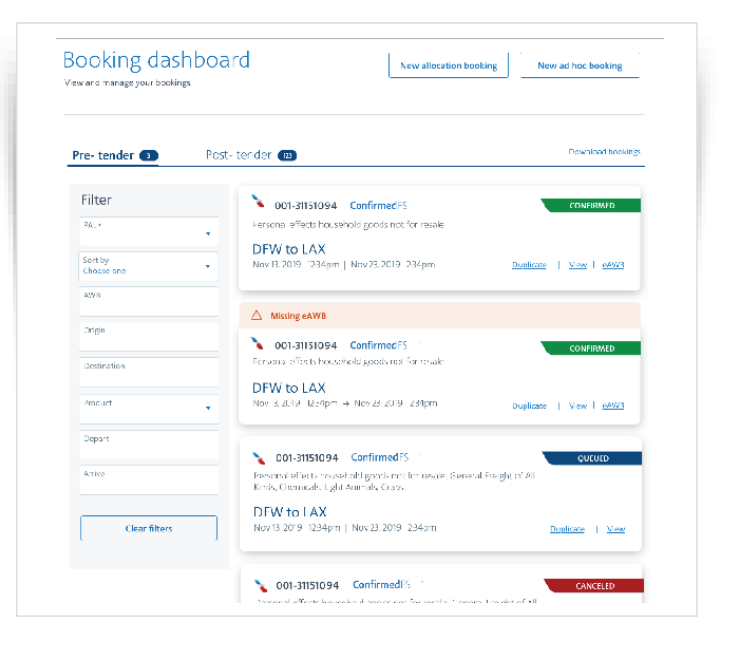

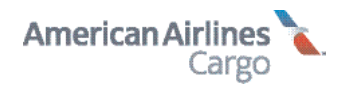